# PRIMEQUEST 2000 シリーズ

Qlogic 製 ファイバーチャネルカード

# ファームウェアアップデート手順書

QLE256x ファームウェア版数 FW:7.04.00, X86 BIOS:V3.29

QLE267x ファームウェア版数 FW:8.03.06, X86 BIOS:V3.43

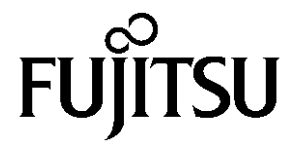

Copyright 2016 - 2017 FUJITSU LIMITED

# ●目次

| 1. | 本書について                   | 3 |
|----|--------------------------|---|
| 2. | 必要な部材                    | 3 |
| 3. | 対象製品                     | 3 |
| 4. | 対象ファームウェアおよびファームウェアの修正内容 | 3 |
| 5. | 注意事項                     | 3 |
| 6. | 作業概要と作業時間(兼チェックシート)      | 4 |
| 7. | 対象カードのファームウェア版数確認        | 5 |
| 8. | 対象カードのファームウェアアップデート      | 8 |

#### 1. <u>本書について</u>

本書は、Qlogic 製ファイバーチャネルカードの作業手順について記載しています。 本書に従い作業をお願い致します。 ・ファームウェア版数の確認方法

・ファームウェアアップデート方法

### 2. <u>必要な部材</u>

以下の部材をあらかじめ準備し、作業前に不足が無いことを確認してください。

| 項 | 用意するもの                      | 備考                        |
|---|-----------------------------|---------------------------|
| 1 | ファームウェアアップデート手順書            | 本書                        |
|   |                             | 『CA92344-0943-03.pdf』     |
| 2 | QLogic ファイバーチャネルカード         | ISO イメージ                  |
|   | ファームウェアアップデートトツール(FW:v3.43) | ¶Qlg-FC-Tool-V80306w.iso』 |

#### 3. <u>対象製品</u>

| 品名                   | 型名                     | FC カード名称    |
|----------------------|------------------------|-------------|
| ファイバーチャネルカード(8Gbps)  | MC-0JFC51<br>MC-0JFC61 | QLO:QLE256x |
| ファイバーチャネルカード(16Gbps) | MC-0JFCB1<br>MC-0JFCC1 | QLO:QLE267x |

#### 4. 対象ファームウェアおよびファームウェアの修正内容

#### [QLE256x]

| 提供時期   | ファームウェア版数 | X86 BIOS | 修正内容           |
|--------|-----------|----------|----------------|
| 2014/7 | 7.01.00   | V3.24    | ・初回出荷          |
| 2016/2 | 7.04.00   | V3.29    | ・CLIコマンドをサポート。 |

[QLE267x]

| 提供時期    | ファームウェア版数 | X86 BIOS | 修正内容                                                       |
|---------|-----------|----------|------------------------------------------------------------|
| 2015/5  | 7.03.00   | V3.26    | ・初回出荷                                                      |
| 2016/2  | 8.02.00   | V3.29    | ・Red Hat Enterprise Linux 6U7 に対応。<br>・その他、マイナーバグ等の不具合を修正。 |
| 2017/10 | 8.03.06   | V3.43    | ・Red Hat Enterprise Linux 6U9 に対応。<br>・その他、マイナーバグ等の不具合を修正。 |

#### 5. <u>注意事項</u>

#### 作業中の予期せぬ電源切断およびリセット等の禁止

ファームウェアアップデート中に予期せぬ電源切断やリセット等を行うと、各カードが動作しなくなることがあります。 <u>手順の中で明記されているタイミング以外での電源の切断および</u> システムリセットは、絶対に行わないでください。

#### 6. 作業概要と作業時間(兼チェックシート)

ファームウェアのアップデートに必要な事前準備および更新作業手順のフローです。 <u>ファームウェアアップデート作業時間 : 25分 + 起動2回分</u> 例:64GBメモリ搭載時、起動2回分は約15分

ご使用のシステム毎に必要な所要時間を考慮の上、作業時間をお見積りください。

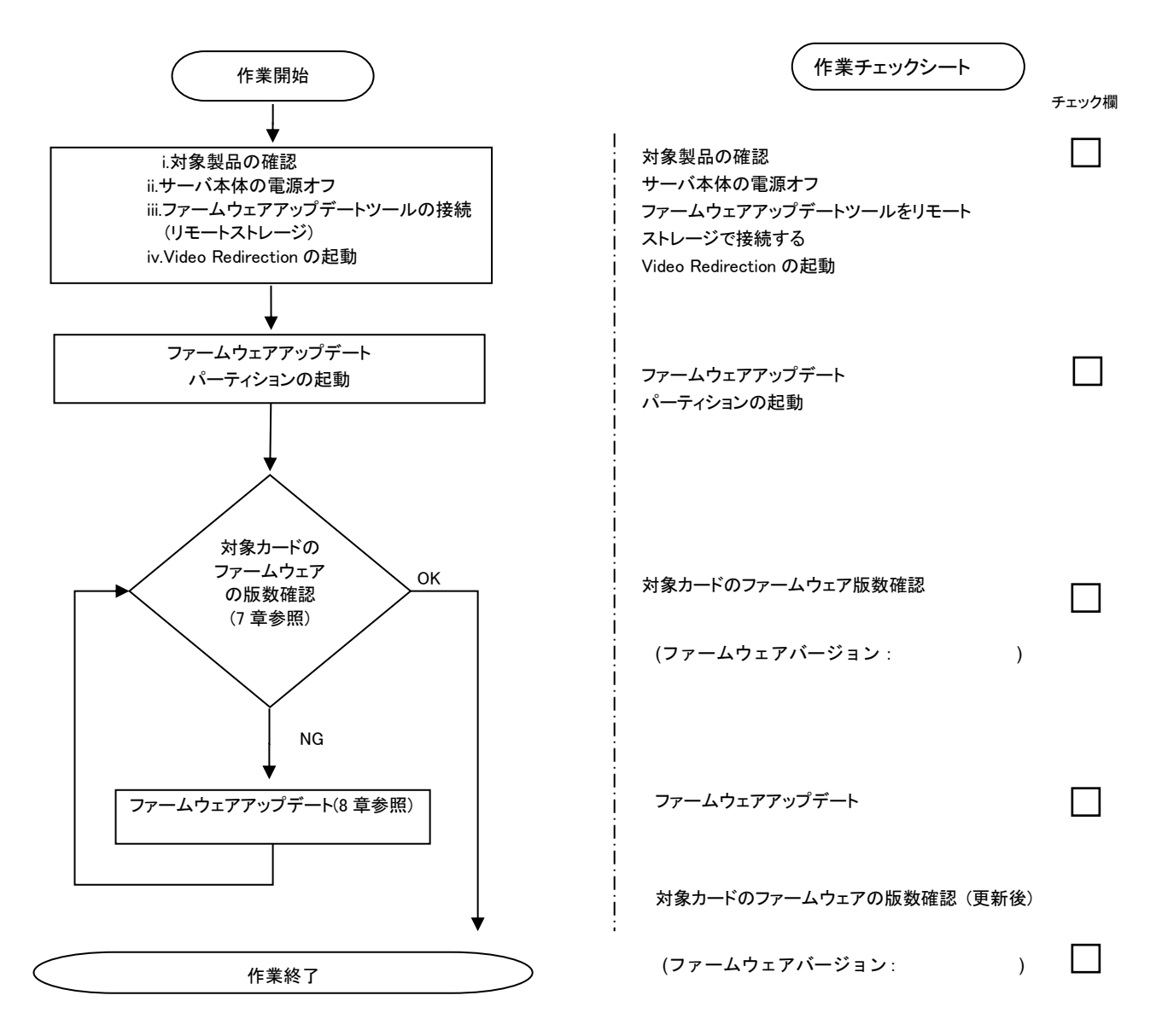

#### 7. 対象カードのファームウェア版数確認

- (1) アップデート対象カードを搭載したパーティションの電源を切断します。
- (2) アップデートツール(ISO イメージ)をリモートストレージ接続します。
- (3) アップデート対象カードを搭載したパーティションの電源を投入します。
- WEB-UI の[Partition]→[Power Control]→[対象パーティション]→[Power ON]および[Force boot into EFI Boot Manager]を選択し、[Apply]を選択します。

| FUĴĨTSU                                                                          | Model:<br>Part Nu<br>Serial N<br>Status: | mber:<br>Jumber: |          | PRI                                  | MEQUEST 28            | 300E2                |                      |                                       |
|----------------------------------------------------------------------------------|------------------------------------------|------------------|----------|--------------------------------------|-----------------------|----------------------|----------------------|---------------------------------------|
| System Partition User                                                            | Administration                           | Networl          | Co       | nfiguration Mai                      | ntenance              |                      |                      |                                       |
| Power Control     Schedule     Console Redirection S     Partition Configuration | Setup<br>n                               | Pe<br>Sele       | <b>W</b> | e <b>r Contro</b><br>Power Control o | l<br>option for one o | r more partitions, 1 | then click the Apply | button to take effect.                |
| Reserved SB Configu<br>Power Management S                                        | ninguration<br>ration<br>Setup           |                  | # P#     | # Partition Nam                      | e Power Status        | System Progress      | Power Control        | Force Power OffDelay<br>Boot Selector |
| <ul> <li>Partition#0</li> <li>Partition#1</li> <li>Partition#2</li> </ul>        |                                          |                  | 0 -      | PO-ROMAN                             | Standby               | Power Off            | Power On             | Force boot into EFI Boot Manager 🗸    |
|                                                                                  |                                          |                  | 1 -      | PI-ROMAL                             | On                    | OS Running           | (Not specified)      | No Override                           |
|                                                                                  |                                          |                  | 2 -      | PL-EP-Civ                            | Standby               | Power Off            | (Not specified)      | No Override                           |

| Accession | Ormerel |
|-----------|---------|
| Apply     | Cancel  |

(4) Boot メニューが起動したら[Boot Manager]を選択します。

| Continue                  | This selection will  |
|---------------------------|----------------------|
| • Boot Manager            | take you to the Boot |
| > Device Hanager          | Manager              |
| Boot Maintenance Manager  |                      |
| BIOS Boot Diagnostic Test |                      |

(5) アップデートツール(iso image)をリモートストレージ接続したドライブを選択します。

| Boot Manager                                                                                                    |                                                                     |  |  |  |
|----------------------------------------------------------------------------------------------------|---------------------------------------------------------------------|--|--|--|
| Boot Option Menu<br>Legacy CD ROM<br>Fujitsu Virtual CDROMO 1.00<br>Fujitsu Virtual CDRUM1 1.00<br>EFI Internal Shell<br>EFI: Fujitsu Virtual CDROMO 1.00<br>EFI: Fujitsu Virtual CDROMO 1.00 | Device Path :<br>BBS(CDROM,Fujitsu<br>Virtual CDROM0<br>1.00,0x910) |  |  |  |

(6) CD からブートし、次のように表示されます。

Firmware update Tool Copyright 2016 - 2017 FUJITSU LIMITED boot: Loading vmlinuz.....

※環境によっては、以下の画面(例)で停止している様に見える場合がありますが、次画面に移行 するまでお待ちください。

| [ 11.010824] qla2xxx [0000:4c:00.0]-0091:3: Firmware images can be retrieved f |
|--------------------------------------------------------------------------------|
| rom: http://ldriver.glogic.com/firmware/.                                      |
| [ 11.968000] scsi host3: qla2xxx                                               |
| [ 11.970272] qla2xxx [0000:4c:00.0]-00fb:3: QLogic QLE2562 - PCI-Express Dual  |
| Channel 8Gb Fibre Channel HBA.                                                 |
| [ 11.970793] qla2xxx [0000:4c:00.0]-00fc:3: ISP2532: PCIe (5.0GT/s x8) @ 0000: |
| 4c:00.0 hdma+ host#=3 fω=7.04.00 (8080).                                       |
| [ 11.972548] gla2xxx [0000:4c:00.1]-001d: : Found an ISP2532 irg 19 iobase 0xf |
| fffc90016128000.                                                               |
| [ 12.021973] qla2xxx [0000:4c:00.1]-0063:4: Failed to load firmware image (ql2 |
| 500_fw.bin).                                                                   |
| [ 12.022495] gla2xxx [0000:4c:00.1]-0090:4: Firmware image unavailable.        |
| [ 12.022795] qla2xxx [0000:4c:00.1]-0091:4: Firmware images can be retrieved f |
| rom: http://ldriver.glogic.com/firmware/.                                      |
| [ 12.979993] scsi host4: qla2xxx                                               |
| [ 12.982429] gla2xxx [0000:4c:00.1]-00fb:4: QLogic QLE2562 - PCI-Express Dual  |
| Channel 8Gb Fibre Channel HBA.                                                 |
| [ 12.982964] qla2xxx [0000:4c:00.1]-00fc:4: ISP2532: PCIe (5.0GT/s x8) @ 0000: |
| 4c:00.1 hdma+ host#=4 fw=7.04.00 (8080).                                       |
| [ 30.489005] qla2xxx [0000:49:00.0]-8038:1: Cable is unplugged                 |
| [ 32.018497] qla2xxx [0000:49:00.1]-8038:2: Cable is unplugged                 |
| [ 33.074547] q1a2xxx [0000:4c:00.0]-8038:3: Cable is unplugged                 |

(7) ファームウェアのアップデートツールが自動起動し、搭載されているカード一覧が表示されます。

Starting Firmware update tool... Please wait a few minutes. \*\*\*\*\* Current Firmware Version \*\*\*\* HBA:x QLE2562 SN: RFDxxxxxxx BIOS: 3.xx FW: 7.xx.xx HBA:x QLE2562 SN: RFDxxxxxxx BIOS: 3.xx FW: 7.xx.xx HBA:x QLE2672 SN: RFDxxxxxxx BIOS: 3.xx FW: 8.xx.xx HBA:x QLE2672 SN: RFDxxxxxxx BIOS: 3.xx FW: 8.xx.xx (END) (8)HBA 個体識別とファームウェア版数確認します。

※搭載されているファイバーチャネルカードの一覧が表示されます。

| [表示内容]ファイバーチャネルカー | ・ド | 搭載一覧情報詳細 |
|-------------------|----|----------|
|-------------------|----|----------|

| 項   | 情報            | 内容                                                        |
|-----|---------------|-----------------------------------------------------------|
| 1   | HBA No.       | HBA 番号                                                    |
| 2   | HBA 種別        | Fibre Channel カードの HBA 種別                                 |
|     |               | - QLE2560 : Single Port Fibre Channel Card(8Gbps) QLogic  |
|     |               | - QLE2562 : Dual Port Fibre Channel Card(8Gbps) QLogic    |
|     |               | - QLE2670 : Single Port Fibre Channel Card(16Gbps) QLogic |
|     |               | - QLE2672 : Dual Port Fibre Channel Card(16Gbps) QLogic   |
| 3   | S/N           | Fibre Channel カードの S/N(シリアル番号)                            |
| 4   | x86 BIOS ver. | Fibre Channel カードの x86 BIOS 版数                            |
| (5) | FW ver.       | Fibre Channel カードのファームウェア版数                               |

・S/N(シリアル番号)は、アダプタごとに「SN: RFxxxxxxxxx」の形式で表示されます。

| 1 HBA No.          | ②HBA 種別          | ③S/N(シリアル番      | 舒号) ④x86 B | OS ver. (5)FW ver. |  |
|--------------------|------------------|-----------------|------------|--------------------|--|
| totte Current Fire | mware Version to | k skole         |            |                    |  |
| HBA:x QLE2562      | SN: RFDxxxxxxx   | BIOS: 3. xx FW: | 7. xx. xx  |                    |  |
| HDA X QLE2562      | SN: RFDxxxxxxxx  | BIOS: 3. xx FW: | 7. xx. xx  |                    |  |
| HBA: X QLE2672     | SN: RFDxxxxxxxx  | BIOS: 3.xx FW:  | 8. xx. xx  |                    |  |
| HBA:x QLE2672      | SN: RFDxxxxxxxx  | BIOS: 3.xx FW:  | 8. xx. xx  |                    |  |
| (END)              |                  |                 |            |                    |  |

# 【重要】ファームウェアアップデート対象カードの情報をメモに控えてください。

FC カードが複数枚搭載(10枚以上)時は、一画面に表示できない場合があります。 そのさいは、Q キーを押して、次画面に進んでください。 (1) 以下のメニューからファームウェアをアップデートします。 【16Gbps Dual-Port の例】 (他カード更新の場合は Card type を読み替えてください)「4」と入力し<Enter>キーを押します。 Starting Firmware update tool.. Please wait a few minutes. \*\*\*\* Current Firmware Version \*\*\*\* HBA:x QLE2562 SN: RFDxxxxxxx BIOS: 3.xx FW: 7.xx.xx HBA:x QLE2562 SN: RFDxxxxxxx BIOS: 3. xx FW: 7. xx. xx HBA:x QLE2672 SN: RFDxxxxxxx BIOS: 3. xx FW: 8. xx. xx HBA:x QLE2672 SN: RFDxxxxxxx BIOS: 3.xx FW: 8.xx.xx \*\*\*\* Select Card type \*\*\*\* 1. MC-0JFC51/52/5L (1x 8Gb FC, QLE2560) 2. MC-0JFC61/62/6L (2x 8Gb FC, QLE2562) 3. MC-0JFCB1/B2/BL (1x 16Gb FC, QLE2670) 4. MC-0JFCC1/C2/CL (2x 16Gb FC, QLE2672) 5. Cancel Firmware update Input Number (1-5)

注:操作手順を誤って実装されていないカードを選択した場合、Tool が終了しプロント画面が表示されます。 プロンプト上で次の通りシェルを起動し、再度8章(1)からやり直してください。 途中、Qキーを押して次画面に進む必要があります。 #./fwup.sh

アップデートするファームウェア版数を「1-4」の中で選択し<Enter>キーを押します。 その後、自動でファームアップが開始されます。

\*\*\*\* Select Firmware Version \*\*\*\*
1. Update BIOS/FW = 3.26 /7.03.00
2. Update BIOS/FW = 3.29 /8.02.00
3. Update BIOS/FW = 3.43 /8.03.06
4. Cancel BIOS/FW update

Input Number (1-4)

次のような画面が表示されたらファームウェア更新は完了です。 <Enter>キーを押し、パーティションを再起動します。

Finished Firmware update!! Please any key for System reboot

- (2) パーティション再起動後、ファームウェアが正しく更新されているか確認します。
   →7 章(5)~7 章(8)を実施します。
- (3) 全ての確認が完了したら、パーティションの電源を落とします。

```
Starting Firmware update tool..
Please wait a few minutes.
***** Current Firmware Version *****
HBA:x QLE2562 SN: RFDxxxxxxx BIOS: 3.xx FW: 7.xx.xx
HBA:x QLE2562 SN: RFDxxxxxxx BIOS: 3.xx FW: 7.xx.xx
HBA:x QLE2672 SN: RFDxxxxxxx BIOS: 3.xx FW: 8.xx.xx
HBA:x QLE2672 SN: RFDxxxxxxx BIOS: 3.xx FW: 8.xx.xx
HBA:x QLE2672 SN: RFDxxxxxxx BIOS: 3.xx FW: 8.xx.xx
***** Select Card type ****
1. MC-OJFC51/52/5L (1x 8Gb FC, QLE2560)
2. MC-OJFC61/62/6L (2x 8Gb FC, QLE2562)
3. MC-OJFC61/62/6L (1x 16Gb FC, QLE2670)
4. MC-OJFCC1/C2/CL (2x 16Gb FC, QLE2672)
5. Cancel Firmware update
Input Number (1-5)
5
```

「5. Cancel Firmware update」を選択し<Enter>キーを押します。次にコマンドプロンプト上で「shutdown -h now」と入力し<Enter>キーを押します。

※ツール起動後に以下のメッセージが表示される場合がありますが動作に問題はありません。 表示された際は、Enter キーを押しプロンプトへ移行してください。

[qla2xxxx[000:0x:00:0] 8038 : x : Cable is unplugged... J

(4) アップデートツール(iso イメージ)をリモートストレージから切断します。

# 以上で作業は終了です。

# QLogic ファイバーチャネルカード ファームウェアアップデート手順書手順書 CA92344-0943-03

| 発 行 日 | 2017 年 10 月 |
|-------|-------------|
| 発行責任  | 富士通株式会社     |

- 本書の内容は、改善のため事前連絡なしに変更することがあります。
- ●本書に記載されたデータの使用に起因する、第三者の特許権およびその他の権利の侵害については、当 社はその責を負いません。
- 無断転載を禁じます。